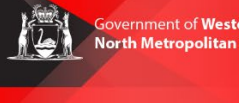

## HOW TO RENEW ITEMS

## **STUDENTS**

- 1. To access the Library Catalogue; from the North Metro TAFE website, roll over **Info for, Current Students, and then click on Library.**
- 2. Scroll down to the heading *Search the Library Catalogue*.

Click on Sign in here to Renew or Request items.

**NOTE:** On campus you will login automatically.

Off campus, you will need to sign in with your Student ID and password.

3. Under the *Loans* header, click on **RENEW ALL** to renew all items on your account.

**NOTE:** To renew an item individually, from the navigation menu, next to *Overview*, click on Loans and then Renew.

4. If the renewal request was successful, a confirmation message will appear.

## Please take note of the new due date.

**NOTE:** If the item has a hold request or is overdue, you will not be able to renew your items.

If you're having any problems, phone your closest NMT Library or email us <u>library@nmtafe.wa.edu.au</u>

| Search the Library Cata                            | lc |
|----------------------------------------------------|----|
| Sign in here to Renew or Request item              | s  |
| TAFEWA<br>Sign in with your organizational account | 1  |

| Username          |  |  |
|-------------------|--|--|
| Password          |  |  |
| Keep me signed in |  |  |

| Loans                                                |                               |
|------------------------------------------------------|-------------------------------|
| <sup>1</sup> Best answers to t<br>DeLuca, Matthew J. | he 201 most frequent          |
| Due: 04/06/19, 19:0<br>Return to: Perth Ca           | 0<br>mpus Library General Col |
| 2<br>Study smart - a g                               | uide to successful stu        |
| Aston, Manuel,                                       |                               |
| Return to: Perth Ca                                  | npus Library General Col      |

| Loans Active loans 🔻                                    |                                  |
|---------------------------------------------------------|----------------------------------|
| 2 loans                                                 |                                  |
| All loans have been successfully renewed.               | × DISMISS                        |
| 1 Study smart : a guide to successful<br>Aston, Manuel, | Due: 25/06/19,<br>Returner:Perth |